# Eingabe einer Wärmepumpe für Wohnungslüftung (Abluft-Wasser-Wärmepumpe) nach DIN V 18599

## FAQ erstellt am:

24.10.2024

## FAQ für:

ZUB Helena Pro & Ultra

#### Hintergrund:

GEG 2024

DIN V 18599

### Einleitung

Die energetische Berechnung von regelbaren und einstufigen elektrischen Abluft-Wasser-Wärmepumpen erfolgt nach DIN V 18599-6.

Die üblichen Konstellationen sind:

- mit und ohne vorgeschaltetem Wärmeübertrager,
- Wärmesenke Luft oder Wasser,
- Nutzung für Trinkwarmwassererwärmung oder Heizung im alternativen oder parallelen Betrieb und

In diesem FAQ wird die Eingabe einer **Abluft -Wasser-Wärmepumpe mit Wärmeübertrager** an einem Beispiel beschrieben. Die Trinkwassererwärmung (wasserbasiertes System) erfolgt über die Wärmepumpe.

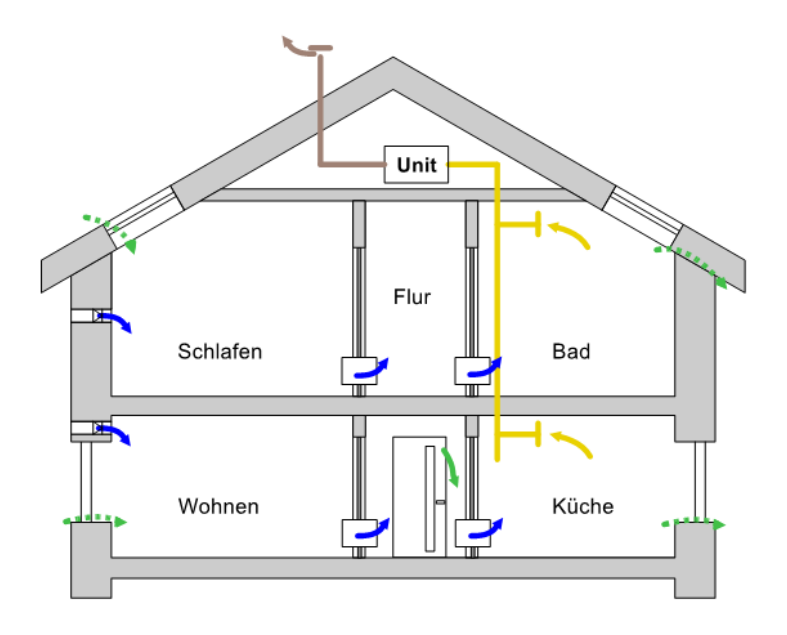

Bild 1: Abluftsystem mit Abluft-Wasser-Wärmepumpe gemäß DIN V 18599-6 (Abbildung: Wilhelm Liese)

## Eingabe in ZUB Helena

Zunächst wird im Abschnitt **BAUTECHNIK** bei der Zone **GEBÄUDE** in der Registerkarte **RANDBEDINGUNGEN** die Konditionierung eingestellt. Setzen Sie das Häkchen bei **THERMISCHER KONDITIONIERUNG** und wählen Sie in der Zeile **RAUMHEIZUNG/-KÜHLUNG DURCH STATISCHE SYSTEME** über das Drop-Down-Menü **BEHEIZT** aus.

Anschließend wählen Sie in der Zeile darunter (Lüftungsanlage) über das Drop-Down-Menü **WOHNUNGSLÜFTUNGSANLAGE (ZU- UND ABLUFTSYSTEM)** aus.

|                                      | Abluft-Wasser                                                                                                    |                                                                                                    |                                                                                                    |  |
|--------------------------------------|----------------------------------------------------------------------------------------------------|----------------------------------------------------------------------------------------------------|----------------------------------------------------------------------------------------------------|--|
|                                      | 🚱 Neues Bauteil 🛛 😨 Neue Zone 👔 Zone kopieren 🥸 Zone löschen                                                                                                    |                                                                                                    |                                                                                                    |  |
| Start                                | 😥 Bautechnik Angaben Randbedingungen Bendung unterer Gebäudeabschluss Gebäudeautomation                                                                                                    |                                                                                                    |                                                                                                    |  |
|                                      | <ul> <li>Konstruktionsverwaltung</li> <li>Henstertypenverwaltung</li> </ul>                                                                                                    | Bautechnik                                                                                                  |                                                                                                    |  |
|                                      | 🗖 🛆 Gebäudedaten                                                                                                    | Bauweise                                                                                                    | mittelschwer V                                                                                                    |  |
| Aligemein                            | 🖻 🙋 Gebäude                                                                                                    | Wärmespeicherfähigkeit Cwirk/ANGF [Wh/(m <sup>2</sup> K)]                                                   | 90,00                                                                                                    |  |
|                                      | 🗄 🚯 Bauteile                                                                                                    | Wärmebrücken-Korrektur                                                                                      | benutzerdefiniert V                                                                                                    |  |
| Bautechnik                           | 🖻 🔟 Außenwand nord                                                                                                    | Korrekturwert ∆U <sub>WB</sub> [W/m <sup>2</sup> K]                                                         | 0.011                                                                                                    |  |
|                                      |                                                                                                    |                                                                                                    |                                                                                                    |  |
| 🔹 📩 🛉                                | Fenster nord                                                                                                    | Konditionierung                                                                                             | Themische Konditionienung                                                                                                    |  |
| Anlagentechnik                       | Fensternord                                                                                                    | Konditionierung                                                                                             | Themische Kondtionierung Teabairt                                                                                                    |  |
| Anlagentechnik                       | <ul> <li>☐ Fensternord</li> <li>☐ Außenwand ost</li> <li>☐ Haustür</li> <li>☐ Außenwand süd</li> <li>☐ Fenstersüd</li> </ul>                                                                                                    | Konditionierung<br>Raumheizung/kühlung durch statische Systeme<br>Lüftungsanlage                            | Themische Konditionierung beheizt Wohnungslüftungsanlage (Zu- und Abluftsystem)                                                                                                    |  |
| Anlagentechnik<br>Variantenassistent | Fensternord     Fensternord     Laußenwand ost     Fenster ost     Haustür     Haustür     Laußenwand süd     Fenster süd     L    Fenster süd                                                                                                    | <b>Konditionierung</b><br>Raumheizung/kühlung durch statische Systeme<br>Lüftungsanlage                     | Themische Konditionierung beheizt Vohnungslüftungsanlage (Zu- und Abluftsystem) V V V Wohnungslüftungsanlage ist bedarfsgeführt                                                                                |  |
| Anlagentechnik<br>Variantenassistent | Einsternord      Easternord      Easternord      Haustür      Easterost      Haustür      Eastersüd      Estersüd      EStersüd      Eastersüd      Eastersüd      Eastersüd      Easterwest      Easterwest      Easterw | Konditionierung<br>Raumheizung/kühlung durch statische Systeme<br>Lüftungsanlage<br>Weitere Randbedingungen | Themische Konditionierung beheizt Wohnungslüftungsanlage (Zu- und Abluftsystem) V Wohnungslüftungsanlage ist bedarfsgeführt                                                                                    |  |
| Anlagentechnik<br>Variantenassistent |                                                                                                    | Konditionierung<br>Raumheizung/kühlung durch statische Systeme<br>Lüftungsanlage<br>Weitere Randbedingungen | Themische Kondtionierung beheizt Wohnungslüftungsanlage (Zu- und Abluftsystem) Wohnungslüftungsanlage ist bedarfsgeführt urteren Gebäudeabschluss mit Temperaturkorrekturfaktoren berechnen (m Kühlfall verein |  |

Wechseln Sie nun in den Abschnitt ANLAGENTECHNIK.

Bei dieser Anlagentechnik handelt es sich um ein INDIREKTES SYSTEM.

Legen Sie zunächst eine neue <u>Wärmeerzeugereinheit</u> an und setzen Sie in der Registerkarte **ALLGEMEIN** bei **ART DES SYSTEMS** den Button bei **INDIREKT**.

|                    | Ausgangsfall                                    |                                                                                     |
|--------------------|-------------------------------------------------|-------------------------------------------------------------------------------------|
|                    | 😮 Neuer Wärmeerzeuger 😮 Neuer Speicher 😮 Neue W | /ärmeerzeugereinheit 👔 wärmeerzeugereinheit kopieren 😢 Wärmeerzeugereinheit löschen |
| Start              | 🗉 🐔 Anlagentechnik                              | Allgemein Bemerkungen                                                               |
|                    | 🖻 💏 Erzeugereinheiten                           |                                                                                     |
|                    | 🖻 🛕 Heizung                                     | Bezeichnung Wärmeerzeugereinheit 1                                                  |
| Allgemein          | 🚵 Wärmeerzeugereinheit 1                        | Art des Systems 🔿 direkt 🧿 indirekt                                                 |
| Angement           | Irinkwarmwasser                                 | Geometrie                                                                           |
|                    | 🖻 🏠 Verteilsysteme                              | Coometrie van Gebäude übernehmen                                                    |
|                    | - 🔥 Heizung                                     |                                                                                     |
| Bautechnik         | 🗌 🔿 Trinkwarmwasser                             | Anzahl der Geschosse 2                                                              |
|                    | 🚭 🍪 Wohnungslüftungsanlagen                     | mittlere Geschosshöhe [m] 3,00                                                      |
|                    | 🛛 🚼 Wohnungskühlung                             |                                                                                     |
|                    | 🚽 🛁 Strom auserneuerbaren Energien              | charaktenstische Breite [m] 3,85                                                    |
| Anlagentechnik     | 🕘 EE für Heizungsanlagen                        | charakteristische Länge [m] 12,42                                                   |
| Variantenassistent | 🚽 🖕 EE-Klasse (BEG-Effizienzhaus)               |                                                                                     |

Anschließend legen Sie einen neuen Wärmeerzeuger an.

Wählen Sie als Art des Erzeugers Wärmepumpe für Wohnungslüftung aus und setzen Sie das Häkchen bei AUCH Erzeuger für Trinkwarmwasser.

| Ausgangsfall                                                                                                    |                        |                                               |  |
|----------------------------------------------------------------------------------------------------|------------------------|-----------------------------------------------|--|
| 😮 Neuer Wärmeerzeuger 😮 Neuer Speicher   📄 Wärmeerzeuger kopieren 😮 Wärmeerzeuger löschen                                                   |                        |                                               |  |
| 🖃 솘 Anlagentechnik                                                                                                    | Allgemein Parameter    | Detaillierte Wärmepumpenkennwerte Bemerkungen |  |
| 다 🚼 Erzeugereinheiten<br>다 👌 Heizung<br>다 🔐 Warmeerzeugereinheit 1                                                                          | Bezeichnung<br>Baujahr | Wämepumpe 1<br>2024                           |  |
| Warmepumpe 1                                                                                                    | Erzeuger               | Wärnepumpe für Wohnungslüftung 🗸 🗸 🗸          |  |
| E C Erzeugereinheit 1                                                                                                    | Art des Erzeugers      |                                               |  |
| Verteilsysteme                                                                                                    | Energieträger          | Strom-Mix ~                                   |  |
| Heizung     Trinkwarmwasser     SWohnungslüftungsanlagen     SWohnungskühlung     STorm auserneuerbaren Energien     EE für Heizungsanlagen |                        | auch Erzeuger für Trinkwamwasser              |  |

In der Registerkarte **PARAMETER** können weitere Spezifikationen vorgenommen werden. Wählen Sie in der Zeile **Art der Wärmepumpe** über das Drop-Down-Menü **Abluft-Wasser** aus und in der Zeile **Art der Wohnungslüftungsanlage** wählen Sie **Zu- und Abluftsystem** aus. Setzten Sie anschließend das Häkchen in der Checkbox **MIT Wärmeübertrager**.

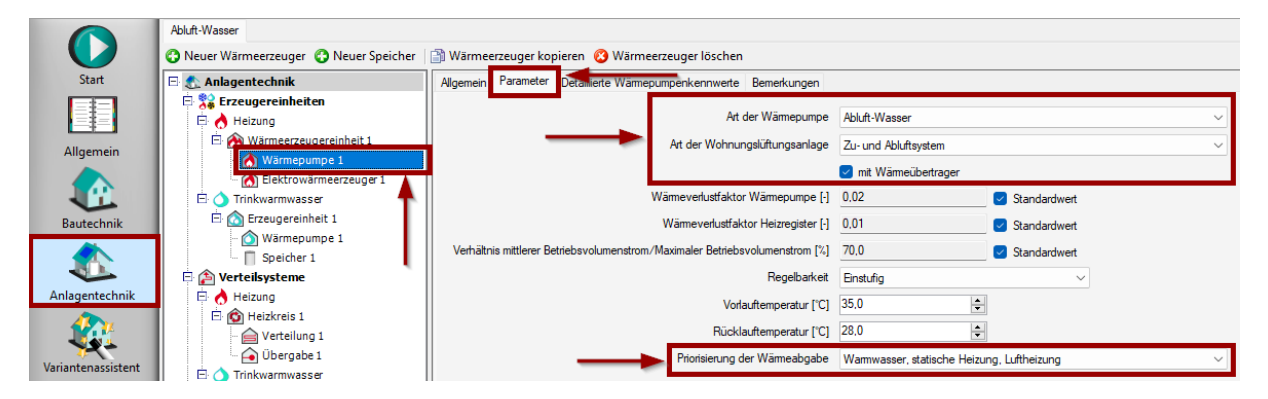

Anschließend können Sie in dieser Registerkarte weitere Spezifikationen vornehmen (z.B. die Priorisierung der Wärmeabgabe). Wählen Sie **Warmwasser, statische Heizung, Luftheizung** aus.

Die ausgewählten Angaben werden im Abschnitt **TRINKWARMWASSER** bei der Wärmepumpe entsprechend synchronisiert. Geben Sie ggf. noch beim Trinkwarmwasser einen Speicher ein.

Hinweis: Es kann sein, dass die Wärmepumpe nicht die notwendige Heizenergie liefern kann. In diesem Fall erscheint folgende Fehlermeldung im Datenstatus:

"die Summe der Deckungsanteile der Wärmeerzeuger beträgt weniger als 100 %…".

Die Möglichkeit, einen integrierten Heizstab direkt bei der Wärmepumpe anzugeben, gibt es nur für Wärmepumpen nach DIN V 18599 Teil 5 und Teil 8, nicht für Wärmepumpen für Wohnungslüftungsanlagen nach DIN V 18599 Teil 6. Dort muss in der Erzeugereinheit, in der die Wärmepumpen für Wohnungslüftungsanlage als Erzeuger enthalten ist, ein weiterer Wärmerzeuger angelegt werden. Wählen Sie bei **Erzeuger** über das Drop-Donw-Menü **ELEKTRISCH BEHEIZTER WÄRMEERZEUGER** aus.

| 😮 Neuer Wärmeerzeuger 😗 Neuer Speicher | 🗿 Wärmeerzeuger ko                 | pieren 😮 Wärmeerzeuger löschen                                                         |        |
|----------------------------------------|------------------------------------|----------------------------------------------------------------------------------------|--------|
| 🖻 솘 Anlagentechnik                     | Alagentechnik Algemein Bemerkungen |                                                                                        |        |
| Erzeugereinheiten                      | Bezeichnung<br>Baujahr             | Eektrowämeerzeuger 1<br>2024                                                           |        |
| Elaktrowärmoorrauger 1                 | Erzeuger                           | elektrisch beheizter Wärmeerzeuger                                                     | $\sim$ |
| Speicher 1                             | Art des Erzeugers                  | zent - Speicherung mit separater Erzeugung                                             | ~      |
| Trinkwarmwasser                        | Energieträger                      | Stron Mix                                                                              | $\sim$ |
| Wärmepumpe 1                           |                                    |                                                                                        |        |
| 🖻 🎓 Verteilsysteme                     | Umgebung                           |                                                                                        |        |
| 🖻 🔥 Heizung                            | Umgebung                           | Standardrandbedingungen unbeheizt V Umgebungstemperatur (Jahresdurchschnitt) ["C] 13,0 |        |
| 🗄 🙆 Heizkreis 1                        | Zone                               |                                                                                        |        |
| 🚔 Verteilung 1                         | 20110                              | (reine zonenzoreineng)                                                                 |        |
| 🗆 🔂 Übergabe 1                         |                                    |                                                                                        |        |
| 🗌 🗔 Trinkwarmwasser                    |                                    |                                                                                        |        |

Bei **ART DES ERZEUGERS** hat die Angabe zentral oder dezentral, wenn überhaupt, nur einen geringen Einfluss auf die Ergebnisse.

Gehen Sie nun im Projektbaum auf VERTEILSYSTEME.

Gehen Sie im Projektbaum auf HEIZUNG und betätigen Sie die Schaltfläche NEUER HEIZKREIS.

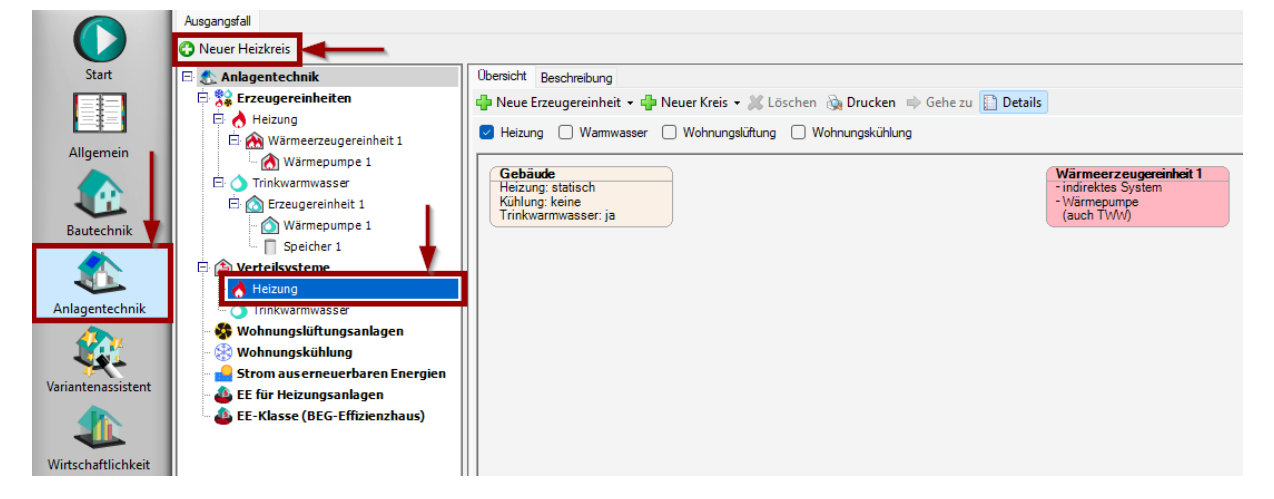

Wählen Sie bei **HEIZKREIS 1** in der Registerkarte **ALLGEMEIN** in der Zeile ART DES SYSTEMS **INDIREKT** aus.

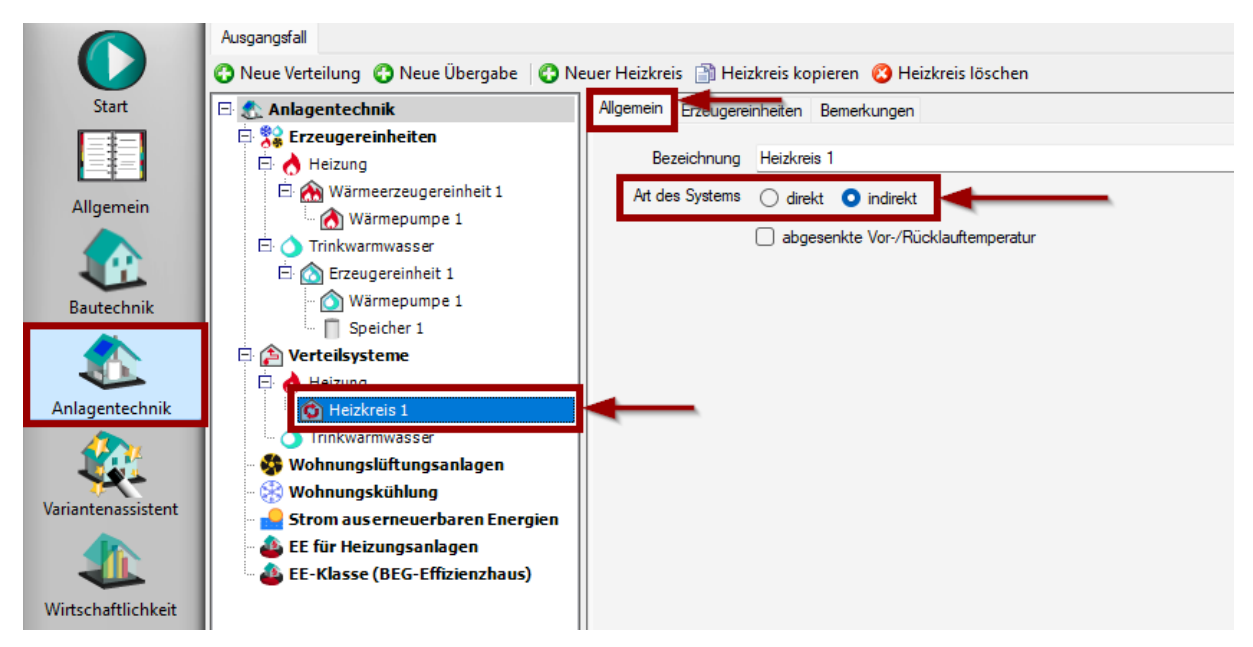

Wechseln Sie in die Registerkarte ERZEUGEREINHEITEN.

Über die Schaltfläche **Erzeugereinheit Hinzufügen** können Sie die *Wärmeerzeugereinheit* 1 dem Heizkreis zuordnen.

|                    | Ausgangsfall                                              |                                                        |                |
|--------------------|-----------------------------------------------------------|--------------------------------------------------------|----------------|
|                    | 🚯 Neue Verteilung 🚯 Neue Übergabe 🚯 Ne                    | uer Heizkreis 🏥 Heizkreis kopieren 🔞 Heizkreis löschen |                |
| Start              | E 🔝 Anlagentechnik Allgemein Ezeugereinheiten Bemerkungen |                                                        |                |
|                    | 🖻 🞇 Erzeugereinheiten                                     |                                                        |                |
|                    | E 👌 Heizung                                               | Erzeugereinheit                                        | Deckungsanteil |
| Allgemein          | E 🚵 Wärmeerzeugereinheit 1                                | Wärmeerzeugereinheit 1                                 | 1.00           |
|                    | warmepumpe 1                                              |                                                        |                |
|                    | E Erzeugereinheit 1                                       |                                                        |                |
| Bautaskaik I       | Wärmepumpe 1                                              |                                                        |                |
| Dautechnik         | Speicher 1                                                |                                                        |                |
|                    | 🖻 🎓 Verteilsysteme 🚽                                      |                                                        |                |
|                    | E A Heizung                                               |                                                        |                |
| Anlagentechnik     | · 😰 Heizkreis 1                                           |                                                        |                |
|                    | ······································                    | Erzeugereinheit hinzufügen Erzeugereinheit entfernen   |                |
| - <b>*</b> *       | - 🚱 Wohnungsluttungsamagen                                |                                                        |                |
| Variantenassistent | Strom auserneuerbaren Energien                            | Detaile                                                |                |
|                    | EE für Heizungsanlagen                                    |                                                        |                |
|                    | 📲 👜 EE-Klasse (BEG-Effizienzhaus)                         |                                                        | ~              |
| Wirtschaftlichkeit |                                                           | Deckungsanteil 1.00                                    |                |
| Ausgabe            |                                                           |                                                        |                |

Anschließend legen Sie eine neue Verteilung an (über die Schaltfläche **Neue Verteilung**).

|                    | Ausgangsfall                    |                                                       |  |  |
|--------------------|---------------------------------|-------------------------------------------------------|--|--|
|                    | 😯 Neue Verteilung 😌 🖉 🖉 🖓 🖓     | 🚥 🗮 eizkreis 👔 Heizkreis kopieren 🔞 Heizkreis löschen |  |  |
| Start              | 🖻 솘 Anlagentechnik              | Allgemein Erzeugereinheiten Bemerkungen               |  |  |
|                    | 🖻 🞇 Erzeugereinheiten           |                                                       |  |  |
|                    | 🖻 🔥 Heizung                     | Erzeugereinheit Deckungsanteil                        |  |  |
| Allgemein          | 🖻 🚵 Wärmeerzeugereinheit 1      | Wärmeerzeugereinheit 1 1.00                           |  |  |
| Angemen            | - 🚷 Wärmepumpe 1                |                                                       |  |  |
|                    | E 🔿 Trinkwarmwasser             |                                                       |  |  |
|                    | Erzeugereinheit 1               |                                                       |  |  |
| Bautechnik         | Wärmepumpe 1                    |                                                       |  |  |
|                    | Speicher 1                      |                                                       |  |  |
|                    | Verteilsysteme                  |                                                       |  |  |
| Anlagentechnik     | Heizung                         |                                                       |  |  |
| Anlagentechnik     | Trickers 1                      |                                                       |  |  |
|                    |                                 | Erzeugereinheit hinzufügen Erzeugereinheit entfernen  |  |  |
| <b>**</b> *        | Wohnungsluttungsamagen          |                                                       |  |  |
| Variantenassistent | Strom aus erneuerbaren Energien |                                                       |  |  |
|                    | EE für Heizungsanlagen          | Details                                               |  |  |
|                    | EE-Klasse (BEG-Effizienzhaus)   | Erzeugereinheit Wärmeerzeugereinheit 1                |  |  |
| Wirtschaftlichkeit |                                 | Deckungsanteil 1.00                                   |  |  |

In den Registerkarten **ALLGEMEIN, ROHRABSCHNITT** und **PUMPE** können Sie die Details der Verteilung eingeben.

| Ausgangsfall                                                                                                    |                                                                                                    |                                                                                                    |     |
|----------------------------------------------------------------------------------------------------|----------------------------------------------------------------------------------------------------|----------------------------------------------------------------------------------------------------|-----|
| 🕜 Neue Übergabe   🕜 Neue Verteilung 📄 Ve                                                                                                    | erteilung kopieren 🔞 Verteilur                                                                                                    | ng löschen                                                                                                    |     |
| 🖃 🐔 Anlagentechnik                                                                                                    | Allgemein Rohrabschnitte P                                                                                                    | umpe                                                                                                    |     |
|                                                                                                    | Bezeichnung<br>Art des Rohmetzes<br>Hydraulischer Abgleich<br>ŕ <sub>hydr</sub> [·]<br>Δd <sub>hydr</sub> [K]<br>Temperaturadaption | Verteilung 1<br>Zweirohmetz<br>Abgleich dynamisch je Heizkörper (z. B. mit automatischen Durchflussbegrenzem/Differenzdruckreglem)<br>mehr als 10 Heizkörper vorhanden<br>1,00<br>0,0 | > > |
| Beiter Heizkreis 1      Constant Annual Street Street | Vorlauftemperaturadaption                                                                                                    | keine Vorlauftemperaturadaption           Rücklauftemperaturbegrenzung           Überströmventil, hydraulische Weiche oder druckloser Verteiler vorhanden                             | ~   |
| Wohnungskühlung                                                                                                    | Gebäudegruppe und Net                                                                                                    | tztyp                                                                                                    |     |
| Strom aus erneuerbaren Energien     Strom aus erneuerbaren Energien     EE für Heizungsanlagen     EE für Heizungsanlagen                                                                                                    | Gebäudegruppe                                                                                                    | Gebäudegruppe automatisch bestimmen<br>keine automatische Bestimmung möglich                                                                                                    |     |
| er trasse (bEG-Emzienznaus)                                                                                                    | Netztyp                                                                                                    | Typ I: Etagenringtyp                                                                                                    | ~   |
|                                                                                                    | Geometrie                                                                                                    |                                                                                                    |     |

Legen Sie als nächstes eine neue Übergabe an (über die Schaltfläche NEUE ÜBERGABE).

|                    | Ausgangsfall                          |                                |                                                                                                    |        |
|--------------------|---------------------------------------|--------------------------------|----------------------------------------------------------------------------------------------------|--------|
|                    | 😯 Neue Übergabe < Coe Verteilung 💼 Ve | erteilung kopieren 🔞 Verteilun | g löschen                                                                                           |        |
| Start              | 🖻 솘 Anlagentechnik                    | Allgemein Rohrabschnitte Pu    | mpe                                                                                                 |        |
|                    | 🖻 💱 Erzeugereinheiten                 |                                |                                                                                                    |        |
|                    | 🖻 🤥 Heizung                           | Bezeichnung                    | Verteilung 1                                                                                        |        |
| Allgemein          | 🗄 🚵 Wärmeerzeugereinheit 1            | Art des Rohmetzes              | Zweirohmetz                                                                                         | ~      |
| Angement           | Wärmepumpe 1                          | Hydraulischer Abgleich         | Abaleich dynamisch ie Heizkörper (z. B. mit automatischen Durchflussbegrenzem/Differenzdruckreglem) | ~      |
|                    | E O Trinkwarmwasser                   |                                |                                                                                                    |        |
|                    | E Construction Erzeugereinheit 1      |                                | mehr als 10 Heizkorper vorhanden                                                                    |        |
| Bautechnik         | Wärmepumpe 1                          | f <sub>hydr</sub> [-]          | 1,00                                                                                                |        |
|                    | Speicher 1                            | A.4 [K]                        | 0.0                                                                                                 |        |
|                    | 🖻 🏠 Verteilsysteme                    | a whydr try                    |                                                                                                    |        |
|                    | 🖻 👌 Heizung                           | Temperaturadaption             |                                                                                                    |        |
| Anlagentechnik     | 🗄 🚳 Heizkreis 1                       | Vorlauftemperaturadaption      | keine Vorlauftemperaturadaption                                                                     | $\sim$ |
|                    | 🚖 Verteilung 1                        |                                | Rücklauftemperaturbegrenzung                                                                        |        |
|                    | 🗌 🔿 Trinkwarmwasser                   |                                |                                                                                                    |        |
| 7×5                | – 😵 Wohnungslüftungsanlagen           |                                | Uberstromventil, hydraulische Weiche oder druckloser Verteiler vorhanden                            |        |
| Variantenassistent | - 😫 Wohnungskühlung                   | Gebäudegruppe und Net          | ztyp                                                                                                |        |

In der Registerkarte ALLGEMEIN können Sie die Details zur Übergabe eingeben.

|                    | Ausgangsfall                                                    |                                                                                             |                                                                                                    |
|--------------------|-----------------------------------------------------------------|---------------------------------------------------------------------------------------------|----------------------------------------------------------------------------------------------------|
|                    | 🕜 Neue Verteilung 🛛 😚 Neue Übergabe 📑 Üb                        | pergabe kopieren 🥂 Übergabe löschen                                                         |                                                                                                    |
| Start              | 🖻 👧 Anlagentechnik                                              | Allgemein Zonenzuordnungen                                                                  |                                                                                                    |
|                    | 🛱 🚼 Erzeugereinheiten                                           | Bezeichnung<br>Art der Wärmeinbernahe                                                       | Obergabe 1                                                                                                    |
| Allgemein          | ₩ärmepumpe 1                                                    | Parameter                                                                                   | Raunhöhe > 4m                                                                                                    |
| Bautechnik         | E:                                                              | Wärmeträgermedium                                                                           | Wärmeträgermedium Wasser                                                                                                    |
|                    | 🖻 🏠 Verteilsysteme                                              | System nachenneizung<br>Art Dämmung                                                         | Füßsoderniezung r\assystem         V           Flächenheizung mit 100 % besserer Dämmung als nach DIN EN 1264 erforderlich         V |
| Anlagentechnik     | Heizkreis 1                                                     | Temperaturschwankung bei Einzelraumsystemen                                                 | keine Einzelraumregelung V                                                                                                    |
| Variantenassistent |                                                                 | Art des zentralen Systems<br>Art der Regelung                                               | indirekter Lufterhitzer bei lichter Raumhöhe <= 8 m ohne Wamluftrückführung, Systemge V                                              |
| 1                  | - 🛞 Wohnungskühlung<br>- 🔒 Strom auserneuerbaren Energien       | Pat del hegeleng                                                                            | internittierende Betriebsweise                                                                                                    |
| Wirtschaftlichkeit | 🖦 💩 EE für Heizungsanlagen<br>🗤 💩 EE-Klasse (BEG-Effizienzhaus) | Temperaturschwankung durch Strahlung ∆θ <sub>rad</sub> [K]                                  | 0.0 Standardwert                                                                                                    |
|                    |                                                                 | Anzahl Antriebe elektronische Regelung<br>Art des Stellantriebs der elektronischen Regelung | 0 Celektromotorisch                                                                                                    |
| Ausgabe            |                                                                 |                                                                                             |                                                                                                    |

Anschließend wechseln Sie in die Registerkarte **ZONENZUORDNUNG**.

Über die Schaltfläche **NEUE ZONENZUORDNUNG** können Sie eine Verknüpfung zwischen der Anlagentechnik und dem Gebäude (bzw. der Zone) vornehmen.

|                         | Ausgangsfall                                                                                                    |                                                                                                    |                               |
|-------------------------|----------------------------------------------------------------------------------------------------|----------------------------------------------------------------------------------------------------|-------------------------------|
|                         | 😮 Neue Verteilung 🛛 😯 Neue Übergabe  🗎 Üb                                                                                                    | ergabe kopieren 🔞 Übergabe löschen                                                                                                    |                               |
| Start                   | 🖻 솘 Anlagentechnik                                                                                                    | Allgemein Zonenzuordnungen                                                                                                    |                               |
| Allgemein<br>Bautechnik |                                                                                                    | Zone<br>Gebäude                                                                                                    | Deckungsantel in Zone<br>1,00 |
| Anlagentechnik          | Heikreis 1     Vereisinn 1     Vereisinn 1     Vereisinn 2     Voreisinn 2     Voreisin     Voreisin 2     Voreisin 2     Voreisin     Voreisinn 2     Vo | Neue Zonenzuordnung     Zonenzuordnung entfermen     Alle Zonen zuordnen       Details     Zone     Gebäude       Deckungsantell bezüglich Zone     1.00     The second second | ~)                            |

Wechseln Sie nun im Projektbaum auf TRINKWARMWASSER.

Über die Schaltfläche **Neuer Warmwasserkreis** können Sie einen neuen Trinkwarmwasserkreis anlegen.

|                                                                              | 🚱 Neuer Warmwasserkreis                                                                                                    | -                                                                                                    |
|------------------------------------------------------------------------------|----------------------------------------------------------------------------------------------------|----------------------------------------------------------------------------------------------------|
| Start                                                                        | 🖃 솘 Anlagentechnik                                                                                                    | Übersicht Beschreibung                                                                                                    |
| Allgemein<br>Allgemein<br>Bautechnik<br>Anlagentechnik<br>Variantenassistent | <ul> <li>Frzeugereinheiten</li> <li>Heizung</li> <li>Wärmeerzeugereinheit 1</li> <li>Wärmepumpe 1</li> <li>Trinkwarmwasser</li> <li>Frzeugereinheit 1</li> <li>Wärmepumpe 1</li> <li>Speicher 1</li> <li>Speicher 1</li> <li>Verteilsysteme</li> <li>Heizung</li> <li>Heizkreis 1</li> <li>Werteilung 1</li> <li>Ubergabe 1</li> <li>Ubergabe 1</li> <li>Trinkwarmwasser</li> <li>Strom auserneuerbaren Energien</li> <li>E für Heizungsanlagen</li> </ul> | I Neue Erzeugereinheit + I Neuer Kreis + X Löschen in Drucken in Gehe zu Heizung I Wamwasser   Wohnungslüftung   Wohnungskühlung Gebäude Heizung: statisch Kühlung: keine Trinkwarmwasser: ja |

In der Registerkarte **Erzeugereinheiten** können Sie die Trinkwarmwasser-Erzeugereinheit (hier Erzeugereinheit 1) über die entsprechende Schaltfläche hinzufügen.

|                    | Ausgangsfall                            |                                                           |  |  |
|--------------------|-----------------------------------------|-----------------------------------------------------------|--|--|
|                    | 😮 Neue Verteilung 🛛 😮 Neuer Warmwasserk | reis 🎒 Warmwasserkreis kopieren 🔇 Warmwasserkreis löschen |  |  |
| Start              | 🖻 👧 Anlagentechnik                      | Allgemein Erzeugereinheiten zom nzuordnungen Bemerkungen  |  |  |
|                    | 🛱 🎇 Erzeugereinheiten                   |                                                           |  |  |
|                    | 🖻 👌 Heizung                             | Erzeugereinheit Deckungsanteil                            |  |  |
| Allgemein          | 🖻 🚵 Wärmeerzeugereinheit 1              |                                                           |  |  |
| Angemen            | 🔤 🚵 Wärmepumpe 1                        |                                                           |  |  |
|                    | E 🔿 Trinkwarmwasser                     |                                                           |  |  |
|                    | 🗄 🙆 Erzeugereinheit 1                   |                                                           |  |  |
| Bautechnik         | - 🙆 Wärmepumpe 1                        |                                                           |  |  |
|                    | Speicher 1                              |                                                           |  |  |
|                    | 🖻 🎦 Verteilsysteme                      |                                                           |  |  |
|                    | E 🔿 Heizung                             |                                                           |  |  |
| Anlagentechnik     | E 🙆 Heizkreis 1                         |                                                           |  |  |
|                    | Verteilung 1                            | Erzeugereinheit hinzufügen Erzeugereinheit entfemen       |  |  |
|                    | Ubergabe 1                              |                                                           |  |  |
| Variantenassistent | E Trinkwarmwasser                       | Details                                                   |  |  |
|                    | Warmwasserkreis 1                       | Erzeugereinheit Erzeugereinheit 1                         |  |  |
|                    | - 🎲 wonnungsluttungsamagen              |                                                           |  |  |

Wechseln Sie nun in die Registerkarte **ZONENZUORDNUNG**.

Über die Schaltfläche **Neue Zonenzuordnung** können Sie eine Verknüpfung zwischen der Anlagentechnik und dem Gebäude (bzw. der Zone) vornehmen.

| Ausgangsfall                                  |                                  |                            |                        |
|-----------------------------------------------|----------------------------------|----------------------------|------------------------|
| 😮 Neue Verteilung 🛛 😮 Neuer Warmwasserkreis 📑 | Warmwasserkreis kopieren         | 😮 Warmwasserkreis löschen  |                        |
| 🖃 솘 Anlagentechnik 🛛 🗛                        | gemein Erzeugereinheiten Zo      | nenzuordnungen Bemerkungen |                        |
| 🖻 🞇 Erzeugereinheiten                         |                                  |                            |                        |
| 🖻 👌 Heizung                                   | Zone                             |                            | Deckungsanteil in Zone |
| 🖻 🏫 Wärmeerzeugereinheit 1                    | Gebäude                          |                            | 1.00                   |
| - 🚷 Wärmepumpe 1                              |                                  |                            |                        |
| 🗄 🔿 Trinkwarmwasser                           |                                  |                            |                        |
| 🖻 🙆 Erzeugereinheit 1                         |                                  |                            |                        |
| - 🙆 Wärmepumpe 1                              |                                  |                            |                        |
| 🗌 🗍 Speicher 1                                |                                  |                            |                        |
| 🖻 🏠 Verteilsysteme                            |                                  |                            |                        |
| 🖻 🧑 Heizung                                   | <b>1</b>                         | 3                          |                        |
| 🖻 🔞 Heizkreis 1                               |                                  |                            |                        |
| ··· 🚖 Verteilung 1                            | Neue Zepenzuerdeung              |                            |                        |
| 🗠 奋 Übergabe 1                                | Neue zonenzuoranang              |                            |                        |
| E Trinkwarmwasser                             | Details                          |                            |                        |
| 🟫 Warmwasserkreis 1                           | Zone                             | Gebäude                    | ~                      |
| - 😽 Wohnungsluftungsanlagen                   | Deckungsanteil hezüglich Zone    | 100                        |                        |
| 🗠 🛞 Wohnungskühlung                           | Decircul gaan ten Dezaglien zone | •                          |                        |
| Strom aus erneuerbaren Energien               |                                  |                            |                        |
| EE für Heizungsanlagen                        |                                  |                            |                        |
| EE-Klasse (BEG-Effizienzhaus)                 |                                  |                            |                        |

Legen Sie als nächstes eine **NEUE VERTEILUNG** an.

In den Registerkarten **ALLGEMEIN, ROHRABSCHNITTE** und **PUMPE** können Sie die Details der Verteilung eingeben.

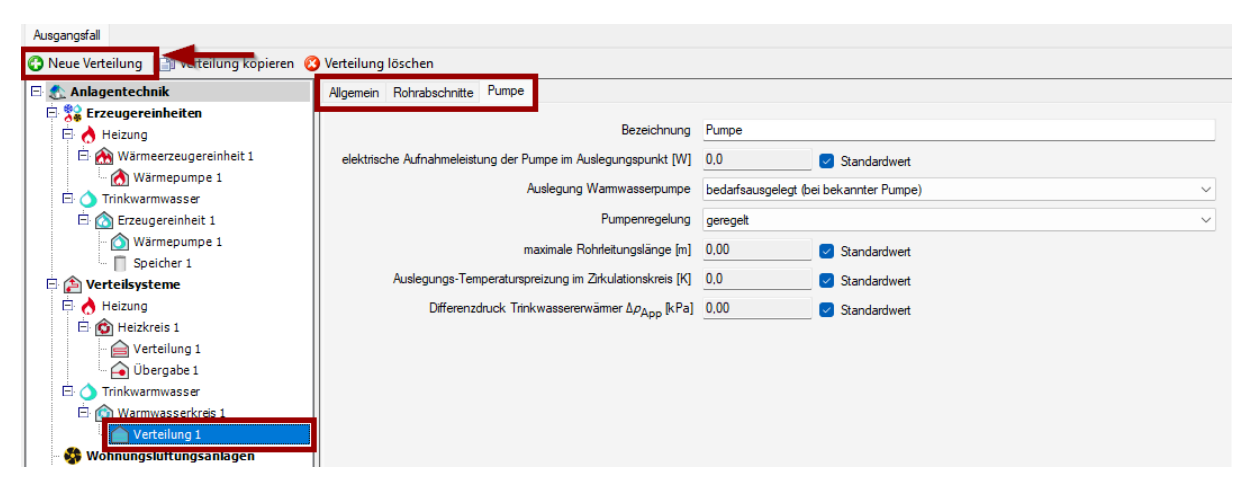

Gehen Sie nun im Projektbaum auf **WOHNUNGSLÜFTUNGSANLAGE** und legen Sie über die Schaltfläche **NEUE WOHNUNGSLÜFTUNGSANLAGE** ein Lüftungssystem an.

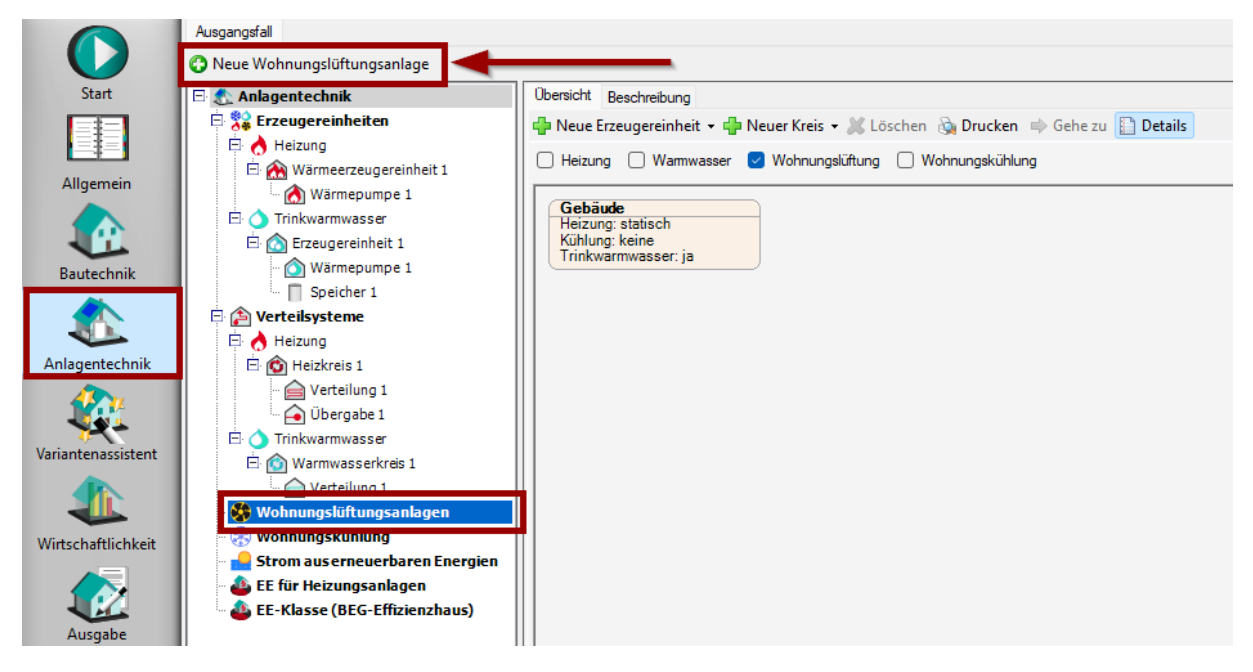

In der Registerkarte **ALLGEMEIN** (unter Wohnungslüftungsanlage 1) können Sie die Art der Wohnungslüftungsanlage einstellen (z.B. Zu- und Abluftanlage mit Wärmerückgewinnung).

| Allgemein Konstruction Ubergaben Bemerkungen                               |                                                             |  |  |  |  |
|----------------------------------------------------------------------------|-------------------------------------------------------------|--|--|--|--|
| Bezeichnung                                                                | Wohnungslüftung 1                                           |  |  |  |  |
| Art der Wohnungslüftung                                                    | Zu- und Abluftsystem                                        |  |  |  |  |
| Baujahr                                                                    | 2024                                                        |  |  |  |  |
|                                                                            | o zentral 🔘 dezentral (Einzelventilator oder Raumgerät)     |  |  |  |  |
| Betriebsweise                                                              | Ganzjahresbetrieb                                           |  |  |  |  |
|                                                                            | Anbindung an Wärmeerzeugereinheit vorhanden                 |  |  |  |  |
|                                                                            | 🗌 elektrische Vorenwärmung vorhanden                        |  |  |  |  |
|                                                                            | Nacherwärmung vorhanden                                     |  |  |  |  |
| Mittlere Lufttemperatur Lüftungsverteilnetze Zuluft $\vartheta_{L,m}$ [°C] | 21.0 Standardwert                                           |  |  |  |  |
| Mittlere Lufttemperatur Lüftungsverteilnetze Abluft $\vartheta_{L,m}$ [°C] | 0.0 Standardwert                                            |  |  |  |  |
| Ventilator                                                                 |                                                             |  |  |  |  |
|                                                                            | Hilfsenergie der Ventilatoren bei Erzeugung berücksichtigen |  |  |  |  |
| Ventilator                                                                 | DC-Motoren V                                                |  |  |  |  |

Wechseln Sie in die Registerkarte KonFiguration.

In dieser Registerkarte können Sie die Einstellungen der Lüftungsanlage auswählen bzw. eingeben (u.a. ob eine Wärmerückgewinnung vorhanden ist und welchen Wärmebereitstellungsgrad das System erbringt).

| Allgemein Konfiguration                                              |                                                                                  |  |
|----------------------------------------------------------------------|----------------------------------------------------------------------------------|--|
| Verhalten des Lüftungsgerätes während des Abtaubetriebes             | Abschalten Zuluftventilator bei Außentemperaturen >= - 6° C (Standard)           |  |
|                                                                      | System beinhaltet Abluft-/Zuluft-Wärmetauscher                                   |  |
| Wärmebereitstellungsgrad n <sub>WRG</sub> [-]                        | 0,80 Standardwert                                                                |  |
|                                                                      | Verbesserter Standardwert f ür W ärmebereitstellungsgrad der W ärmer ückgewinnun |  |
| Temperaturgrenze Außenluft für Abschaltung Zuluftventilator          | Abschalten Zuluftventilator bei Außentemperaturen >= - 6° C (Standard)           |  |
| Wärmeverluste des Lüftungsgerätes                                    | Aufstellung im unbeheizten Bereich (Standard)                                    |  |
| Dichtheit des Lüftungsgerätes                                        | Leckage kleiner 5 % * V'mech,m (Standard)                                        |  |
| Gesamt-Nutzungsgrad der Wärmerückgewinnung n <sub>exch,mth</sub> [-] | 0.80                                                                             |  |

Hinweis: Der Wärmebereitstellungsgrad und der Gesamt-Nutzungsgrad der Wärmerückgewinnung wird ggf. erst angezeigt, wenn die Berechnung durchgeführt werden kann (wenn der Datenstatus gelb bzw. grün ist).

Gehen Sie als nächstes in die Registerkarte ÜBERGABEN.

Über die Schaltfläche **NEUE ÜBERGABE** können Sie die Zone (also das Gebäude) mit der Lüftungsanlage verknüpfen.

| Allgemein Konfiguration Übergaber | Bernangen                                |                    |   |
|-----------------------------------|------------------------------------------|--------------------|---|
| Zone                              |                                          | Deckungsanteil [-] | 7 |
| Gebäude                           |                                          | 1,00               | 5 |
|                                   |                                          |                    |   |
|                                   |                                          |                    |   |
|                                   |                                          |                    |   |
|                                   |                                          |                    |   |
|                                   |                                          |                    |   |
|                                   |                                          |                    |   |
| Neue Übergabe Übergab             | e entfernen Alle Zonen zuordnen          |                    |   |
| Details                           |                                          |                    |   |
| Zone                              | Gebäude                                  |                    | 7 |
| Deckungsanteil bezüglich Zone [-] | 1.000                                    |                    |   |
| Antoil on Notteon willings for [] |                                          |                    |   |
| Anteir an Nettogrundiache [m-]    |                                          |                    |   |
|                                   | Standardauslegung fur Zuluftwechsel      |                    |   |
|                                   | Standardauslegung für Abluftwechsel      |                    |   |
|                                   | Einzelraum- oder Zonenregelung vorhanden |                    |   |

Des Weiteren können Sie in der Zeile **DECKUNGSANTEIL BEZÜGLICH ZONE** den Deckungsanteil festlegen (wenn z.B. eine weitere Lüftungsanlage vorhanden ist). Alternativ kann der Anteil an der Nettogrundfläche eingegeben werden.

**Hinweis:** Diese Informationen werden von der ZUB Systems GmbH kostenlos bereitstellt. Die Ausführungen stellen insbesondere keine Rechtsberatung dar. Jede Form der Haftung und Gewährleistung für die technische oder sachliche Richtigkeit ist ausgeschlossen.

#### ZUB | Wilhelm Liese